# Anleitung zur Registrierung auf der Homepage des Vereins für Pilzkunde Zug und Umgebung

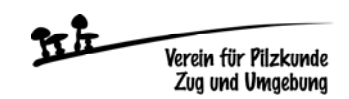

- 1. Homepage aufrufen: www.pilzvereinzug.ch
- 2. Oben rechts auf der Homepage «Login» anklicken

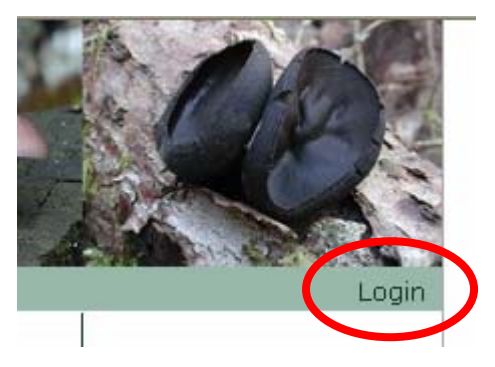

#### 3. «Zugang zum internen Bereich erhalten» anklicken

| <u>Bitte anme</u>                      | lden                                                  |                                |                                  |                  |     |
|----------------------------------------|-------------------------------------------------------|--------------------------------|----------------------------------|------------------|-----|
| Benutzername:<br>Passwort:             |                                                       |                                |                                  |                  |     |
|                                        |                                                       |                                |                                  | Anmelo           | den |
|                                        |                                                       |                                |                                  |                  |     |
| Passwort oder Be<br>Benutzernamen zuso | nutzernamen vergessen?<br>chicken lassen und dae Pass | Sie kör<br><del>word neu</del> | nnen sich<br><del>setzen</del> : | jederzeit        | den |
| Noch kein Zugang?                      | Hier könner <del>s</del> ie <u>Zugang zum</u>         | <u>interner</u>                | n Bereich ei                     | <u>rhalten</u> . | >   |

4. Persönliche E-Mail-Adresse eingeben (hans.muster@bluewin.ch), dann auf «Abschicken» klicken

## Meine Login Informationen

Bitte geben Sie Ihre persönliche E-Mail-Adresse ein, welche Sie Ihrem Club angegeben haben (z.B. felix.muster@gmail.com). Wir werden Ihnen umgehend Ihre Login Informationen an diese E-Mail-Adresse schicken.

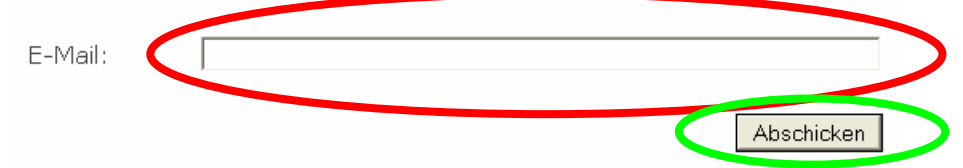

#### 5. Jetzt kommt der folgende Hinweis:

## Herzlich Willkommen

Wir haben Ihnen eine E-Mail mit Ihren Login Informationen zugeschickt.

Um Ihre Anmeldung abzuschließen, müssen Sie als erstes auf den entsprechenden Link in dieser E-Mail klicken.

6. Öffne deine Mailbox und die neue Mail «Willkommen – Verein für Pilzkunde Zug und Umgebung». Jetzt einen Klick auf den Link (rote Markierung) der in der Mail enthalten ist. Die Benutzer-ID (grüne Markierung) notieren (wird später immer wieder benötigt)

| Willkommen - verein für Plizkunde zug und Omgebung                                                                                                    | 02.04.2013.um 16:42                |
|----------------------------------------------------------------------------------------------------|------------------------------------|
| 😂 Von: welcome@clubdesk.com 🚹                                                                                                    | 02.04.2013 um 16:42                |
| Herzlich Willkommen im internen Webseiten-Bereich von Verein für Pilzkunde Zug und                                                                                                    | Umgebung!                          |
| Pirce-oescadgen Sie Ihre Anmeldung durch einen Klick auf folgenden Link:<br>http://www.pilzvereinzug.ch/dubdesk/www?confirmationKey=-251818087673824873<br>70032902183142137481364913738164&userUid=61836&action=signupUserSetPassu | 5-<br>word                         |
| Verwenden Sie die folgende Benutzer-1d, um sich im internen Bereich anzumelden (bit                                                                                                    | te bestätigen Sie aber zuerst Ihre |
| @pilzvereinzug.ch.                                                                                                    |                                    |
|                                                                                                    |                                    |
| Mit freundlichen Grüssen                                                                                                    |                                    |
| Mit freundlichen Grüssen<br>Ihr ClubDesk Team                                                                                                    |                                    |
| Mit freundlichen Grüssen<br>Ihr ClubDesk Team<br>ClubDesk - Die Online-Vereinssoftware<br><u>http://www.clubdesk.com</u>                                                                                                    |                                    |

7. Du wirst auf eine neue Internetseite weitergeleitet. Hier gibst du dein persönliches Passwort ein (bitte dieses nicht vergessen, evtl. irgendwo notieren), dann Passwort nochmals bestätigen. Button «Abschicken» anklicken

### Passwort wählen

| Bitte wählen Sie ein Pass | wort.             |            |
|---------------------------|-------------------|------------|
| Benutzername:             | @pilzvereinzug.ch |            |
| Passwort bestätigen       |                   |            |
|                           |                   | Abschicken |

8. Es öffnet sich die folgende Seite. Hier «Login» anklicken

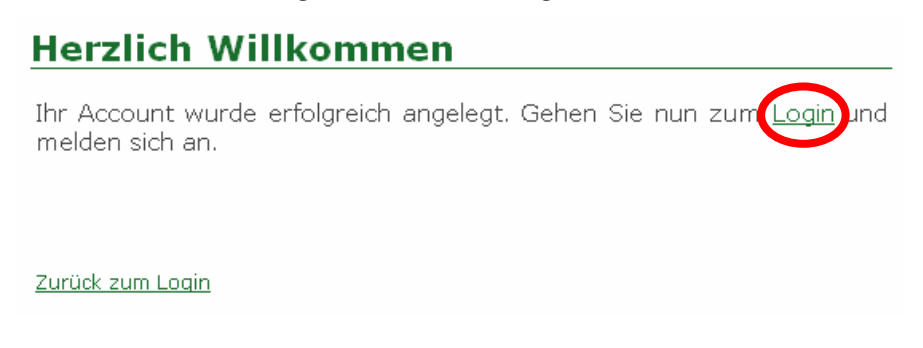

9. Hier das persönliche Passwort eingeben und den Button «Anmelden» anklicken

| Bitte anmelden |                   |          |  |
|----------------|-------------------|----------|--|
| Benutzername:  | @pilzvereinzug.ch |          |  |
| Passwort:      |                   |          |  |
|                |                   | Anmelden |  |

10. Wenn die Anmeldung funktioniert hat, ist links neu der Menüpunkt «Mitgliederbereich» ersichtlich. Wenn dieser angeklickt wird, können weitere Informationen wie Fotos usw. angeschaut werden, die nur für registrierte und angemeldete (Login) Benutzer ersichtlich sind

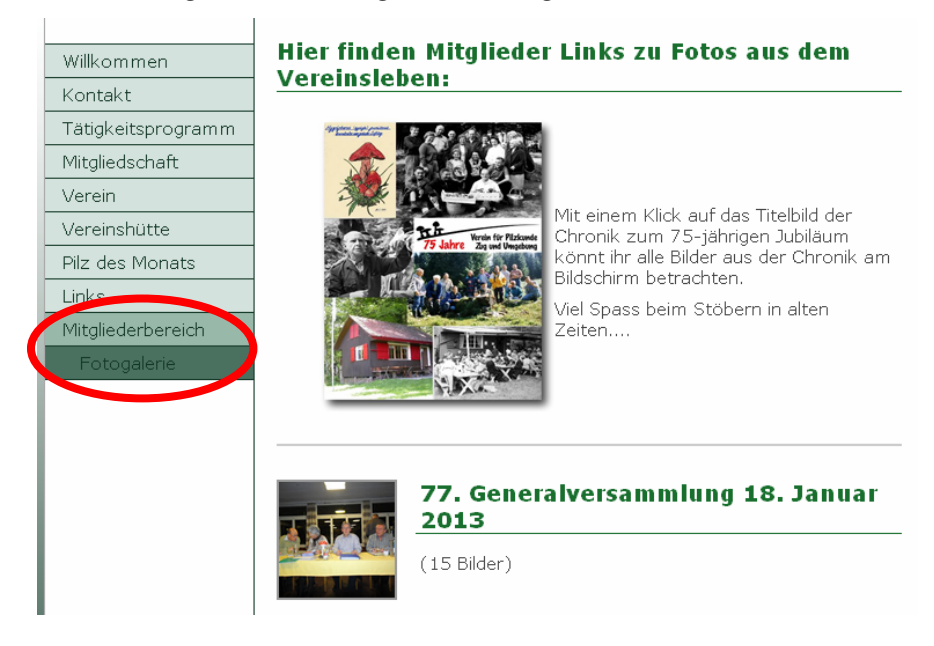

11. Unter «Verein – Vorstand» oder «Technische Kommission» oder «Hüttenkommission» können die Namen angeklickt werden. Dadurch werden weitere Daten zu den Personen ersichtlich, die nur für registrierte Mitglieder ersichtlich sind

|   | Willkommen         | Vorstand            |
|---|--------------------|---------------------|
| ( | Kontakt            |                     |
|   | Tätigkeitsprogramm | Co-Präsidentin      |
|   | Mitelicaschale     | Bucher-Lorenzi Ruth |
|   | Verein             | (00)                |
|   | Vorstand           |                     |
|   | Technische         |                     |
|   | Kommission         |                     |
|   | Hüttenkommission   | Schwery Markus      |
|   | Geschichte         | 195                 |
|   | Vereinshütte       |                     |
|   | Pilz des Monats    |                     |

## Schwery Markus

| Adresse        | Im Boden 5            |
|----------------|-----------------------|
| PLZ            | 6403                  |
| Ort            | Küssnacht am Rigi     |
| Telefon Privat | 041 850 58 48         |
| Telefon Mobil  | 079 445 15 14         |
| Email          | markus.schwery@gmx.ch |
|                |                       |

12. Wenn die Sitzung fertig ist, bitte oben rechts auf «Logout» klicken

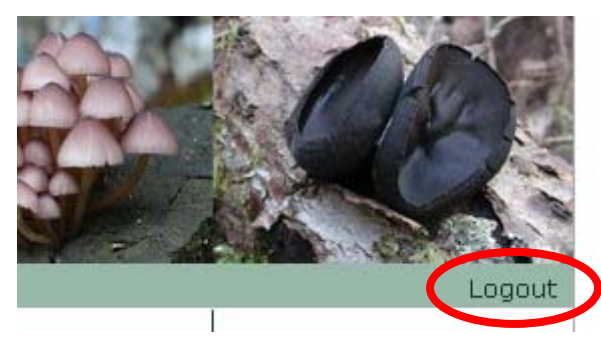

13. Jetzt sind die vereinsinternen Seiten wie «Mitgliederbereich» nicht mehr sichtbar